## **Cascading Fields**

Last Modified on 13/03/2019 2:08 pm AEDT

The ability to filter one field from another field is called cascading fields.

Cascading fields can be configured between:

- Two choice fields
- A single choice field and a multi choice field
- Two lookup fields
- A lookup and a relationship field

## Cascade between choice fields

The example below describes how to filter between Category and Sub-category choice fields.

- 1. Open the form of where you want to configure the cascading choice fields
- 2. Create and add values to both Category and Sub-category choice fields
- 3. Select Save
- 4. Navigate to Application toolbox
- 5. Expand the Choice Fields menu from left hand navigation
- 6. Select the application in the drop down of where Category and Sub-category choice fields were created in
- 7. Select the child choice field, in this case Sub-Category and Create a new form
- 8. Add the Name field to the form
- 9. Select + in left navigation area of the Form Builder
- 10. Drag and drop Choice Field field onto the form
- 11. In the Choice Field Properties dialog select Use Existing
- 12. Find and select the parent choice field, in this case Category
- 13. Name your choice field with the same name as the existing one
- 14. Select OK
- 15. Save the form
- 16. Navigate to Administration Resources Choice fields
- 17. Find and select the child choice field, in this case Sub-Category
- 18. Select choice field value
- 19. Edit the choice field and select the appropriate parent value
- 20. Repeat steps 18 and 19 until all parent-child values have been assigned
- 21. Navigate back to the  ${\bf Form}$  from step 1

- 22. Modify the **Choice Field Properties** of the child choice field, in this case Sub-Category
- 23. Expand **Options** and from the **Form Detail** tab, select the **Filter By** picker
- 24. Add Filter and select the parent choice field in Filter by field and Relationship
- 25. Select OK
- 26. Save the form

## Cascade between lookups/relationships

The example below describes how to filter between Campus and Buildings lookups.

- 1. To filter the child lookup based on the value of the parent, firstly, ensure that you have a parent-child relationship between two objects. In our campus and building example, campus is the parent and building child, where the campus object must contain a relationship to building.
- 2. Secondly, ensure you have records against Campus which also include Building relationship records
- 3. Now open the form of where you want to configure the cascading lookups
- 4. Modify the Lookup Properties of the child lookup, in this case Building
- 5. Expand Options and from the Form Detail tab select Filter By picker
- 6. Add Filter and select the parent choice field in Filter by field and Relationship
- 7. Select OK
- 8. Save the form